## EXERCICI 1 – Foto a sépia

En aquest exercici, mirarem de com una foto color passar-ho a sépia.

- 1. Anem a Archivo Abrir i busquem la carpeta 01 Redimensionar i obrim la foto miravet1.jpg.
- 2. Anem a Imagen Ajustes Tono/sautración, activem el Colorear i Ver i després li diem que el Tono 44 i Saturación 47 i la Luminosidad no la toquem. Veiem que la imatge se'ns canvia a un color antic.

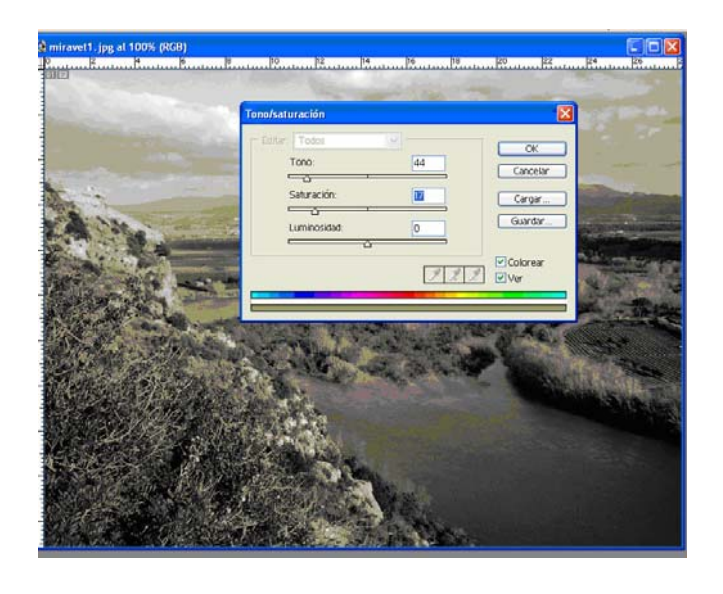

- 3. Desem la imatge amb el nom de miravetsepia1.psd.
- 4. Repetim els passos amb les imatges de Miravet.